## HOW TO USE THE HIDDENBROOK DIGITAL POOL PASS SYSTEM

Step One: Download the app from either your Apple or Google Play store.

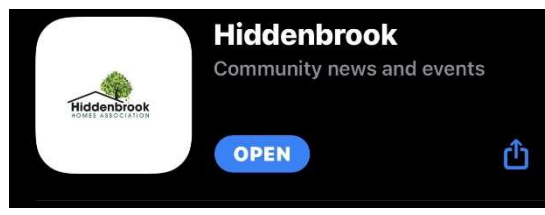

When you download the app, this is the main page  $\rightarrow$ 

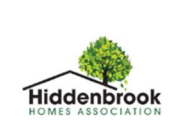

10:05

**Step Two:** Click on DIGITAL POOL PASS

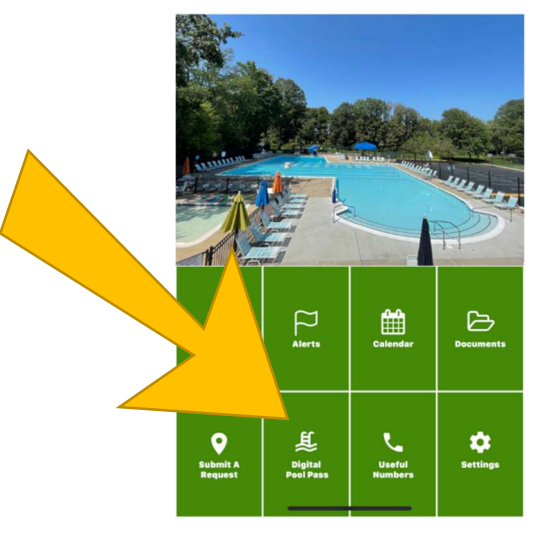

## Step Three: Click on SIGN UP

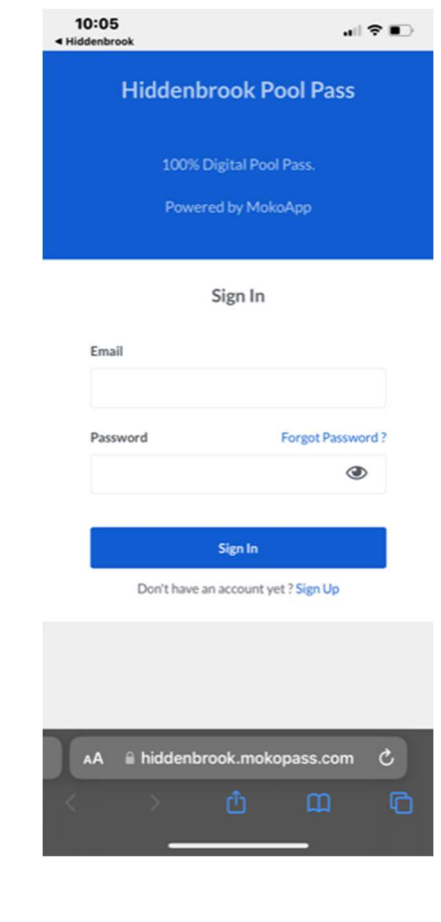

| 0:06 all 🗢 🗩                                                                                                    | This notific                                 | ation will pop up                                                                                                    |
|----------------------------------------------------------------------------------------------------|----------------------------------------------|----------------------------------------------------------------------------------------------------|
| Hiddenbrook Pool Pass                                                                                                    |                                              |                                                                                                    |
| 100% Digital Pool Pass.                                                                                                    |                                              |                                                                                                    |
| Powered by MokoApp                                                                                                    |                                              |                                                                                                    |
|                                                                                                    |                                              | Sign In                                                                                                    |
| Sign Up                                                                                                    |                                              | Jan                                                                                                    |
| First Name*                                                                                                    | New offlare entry                            |                                                                                                    |
|                                                                                                    | next 5 - 10 minutes                          | Please check your                                                                                                    |
| Last Name *                                                                                                    | spam/junk folder a                           | well.                                                                                                    |
|                                                                                                    |                                              |                                                                                                    |
| S&T Member Number*                                                                                                    | Email                                        |                                                                                                    |
| Email                                                                                                    |                                              |                                                                                                    |
|                                                                                                    |                                              |                                                                                                    |
| Mobile *                                                                                                    | Password                                     | Forgot Password?                                                                                                    |
|                                                                                                    |                                              |                                                                                                    |
| AA 🖬 hiddenbrook.mokopass.com 🖒                                                                                                    |                                              |                                                                                                    |
| AA E hiddenbrook.mokopass.com C<br>Hiddenbrook<br>Verify your Email Address<br>Hiddenbrook Verify This Email Address Hi, Chelsea<br>Hiddenbrook Verify This Email Address Hi, Chelsea                                                                                                    | Five: Look in your inbo<br>mail              | ox or SPAM/JUNK folder fo                                                                                                    |
| AA E hiddenbrook.mokopass.com C<br>D<br>Hiddenbrook<br>Verify your Email Address<br>Hiddenbrook Verify This Email Address Hi, Chelsea<br>Step I<br>this er                                                                                                    | F <b>ive:</b> Look in your inbo<br>mail<br>← | ox or SPAM/JUNK folder fo<br>: :<br>: :                                                                                                    |
| AA E hiddenbrook.mokopass.com C<br>D<br>Hiddenbrook<br>Verify your Email Address<br>Hiddenbrook Verify This Email Address Hi, Chelsea<br>Step I<br>this er                                                                                                    | Five: Look in your inbo<br>mail              | ox or SPAM/JUNK folder fo                                                                                                    |
| AA i hiddenbrook.mokopass.com i i i i i i i i i i i i i i i i i i i                                                                                                    | Five: Look in your inbenail                  | ex or SPAM/JUNK folder fo                                                                                                    |
| AA i hiddenbrook.mokopass.com i i i i i i i i i i i i i i i i i i i                                                                                                    | Five: Look in your inbenail                  | Dox or SPAM/JUNK folder fo                                                                                                    |
| AA i hiddenbrook.mokopass.com i i i i i vill be verified.                                                                                                    | Five: Look in your inbo<br>mail              | ox or SPAM/JUNK folder fo                                                                                                    |
| AA E hiddenbrook.mokopass.com C<br>The field of the field of the field o | Five: Look in your inbo<br>mail              | DX OT SPAM/JUNK folder fo                                                                                                    |
| A  hiddenbrook.mokopass.com  Hiddenbrook Verify your Email Address 10:07 AM Hiddenbrook Verify This Email Address Hi, Chelsea  Step I this er Once you click it, it will be verified.                                                                                                    | Five: Look in your inbenail                  | ox or SPAM/JUNK folder fo                                                                                                    |
| A thiddenbrook.mokopass.com C<br>Thiddenbrook<br>Werify your Email Address<br>Hiddenbrook Verify This Email Address Hi, Chelsea<br>Monce you click it, it will be verified.                                                                                                    | Five: Look in your inbo<br>mail              | Dex or SPAM/JUNK folder fo                                                                                                    |
| A thiddenbrook.mokopass.com C<br>Thiddenbrook<br>Verify your Email Address<br>Hiddenbrook Verify This Email Address Hi, Chelsea<br>Once you click it, it will be verified.                                                                                                    | Five: Look in your inbo<br>mail              | DX OT SPAM/JUNK folder for                                                                                                    |
| A  hiddenbrook.mokopass.com C I I I I I I I I I I I I I I I I I I                                                                                                    | Five: Look in your inbo<br>mail              | Dex or SPAM/JUNK folder for<br>C C C C C C C C C C C C C C C C C C                                                                                                     |
| A i hiddenbrook.mokopass.com i i i i hiddenbrook<br>Hiddenbrook<br>Verify your Email Address<br>Hiddenbrook Verify This Email Address Hi, Chelsea<br>Once you click it, it will be verified.<br>Once you click it, it will be verified.                                                                                                    | Five: Look in your inbenail                  | Divor SPAM/JUNK folder for                                                                                                    |
| A                                                                                                    | Five: Look in your inbo<br>mail              | EX OR SPAM/JUNK folder for<br>Sea Miller<br>2022 1007 AM<br>Hiddenbrock<br>rify This Email Address<br>ea Miller<br>(ck the button below to verify<br>al address.<br>Urefy famil<br>a have to verify your email before<br>he application to complete the<br>ol pass request.<br>I not create an account, no further<br>required.<br>2 2022 MoleoApp, LLC. |

|                                                                                                    | *       | Dashboard                       |                                                                                                    | Ξ |                     |
|----------------------------------------------------------------------------------------------------|---------|---------------------------------|----------------------------------------------------------------------------------------------------|---|---------------------|
|                                                                                                    | 2=      | Member Registra                 | tion                                                                                                    |   |                     |
|                                                                                                    | $\Box$  | FAQ                             |                                                                                                    |   |                     |
|                                                                                                    |         |                                 |                                                                                                    |   |                     |
|                                                                                                    |         | Men                             | nber Info                                                                                                    |   |                     |
|                                                                                                    |         | 6                               | Ň                                                                                                    |   |                     |
|                                                                                                    |         | 6                               | 3)                                                                                                    |   |                     |
|                                                                                                    |         |                                 | 9                                                                                                    |   |                     |
|                                                                                                    |         |                                 |                                                                                                    |   |                     |
| First Name *                                                                                                    |         |                                 | Last Name *                                                                                                    |   |                     |
| First Name *<br>Chelsea                                                                                                    |         |                                 | Last Name *<br>Miller                                                                                          |   |                     |
| First Name *<br>Chelsea<br>Email *                                                                                                    |         |                                 | Last Name *<br>Miller<br>Mobile *                                                                              |   |                     |
| First Name*<br>Chelsea<br>Email *<br>cmiller@sequoiamanagement.cor                                                                                                    | n       |                                 | Last Name *<br>Miller<br>Mobile *<br>(703) 803-9641                                                            |   |                     |
| First Name *<br>Chelsea<br>Email *<br>cmilier@sequoiamanagement.com                                                                                                    | m       |                                 | Last Name *<br>Miller<br>Mobile *<br>(703) 803-9641<br>Age*                                                    |   |                     |
| First Name*<br>Chelsea<br>Email *<br>cmiller@sequoiamanagement.com<br>Address *<br>13998 Parkeast Circle                                                                                                    | m       |                                 | Last Name *<br>Miller<br>Mobile *<br>(703) 803-9641<br>Age*<br>Adult                                           |   | ~                   |
| First Name*<br>Chelsea<br>Email *<br>cmiller@sequoiamanagement.com<br>Address*<br>13998 Parkeast Circle                                                                                                    | m       | tate *                          | Last Name *<br>Miller<br>Mobile *<br>(703) 803-9641<br>Age*<br>Adult                                           |   | ZipCode*            |
| First Name* Chelsea Email* cmiller@sequoiamanagement.com Address* 13998 Parkeast Circle Country* United States                                                                                                    | m<br>Si | tate *<br>Virginia              | Last Name *<br>Miller<br>Mobile *<br>(703) 803-9641<br>Age*<br>Adult<br>City *<br>Chantilly                    | • | ZipCode*<br>20151   |
| First Name* Chelsea Email * cmiller@sequoiamanagement.com Address* 13998 Parkeast Circle Country* United States Notes                                                                                                    | m<br>Si | itate *<br>Virginia             | Last Name *<br>Miller<br>Mobile *<br>(703) 803-9641<br>Age*<br>Adult<br>City *<br>Chantilly                    | • | ZipCode*<br>20151   |
| First Name* Chelsea Email * cmiller@sequoiamanagement.com Address* 13998 Parkeast Circle Country* United States Notes                                                                                                    | m<br>Si | itate •<br>Virginia ~           | Last Name *<br>Miller<br>Mobile *<br>(703) 803-9641<br>Age*<br>Adult<br>City *<br>Chantilly                    | • | Zip Code•<br>20151  |
| First Name * Chelsea Email * cmiller@sequoiamanagement.com Address * 13998 Parkeast Circle Country * United States Notes                                                                                                    | m<br>Si | itate •<br>Virginia<br>Waitin   | Last Name *<br>Miller<br>Mobile *<br>(703) 803-9641<br>Age*<br>Adult<br>City *<br>Chantilly                    | v | Zip Code*<br>20151  |
| First Name * Chelsea Email * cmiller@sequolamanagement.com Address * 13998 Parkeast Circle Country * United States Notes                                                                                                    | m<br>Si | itate *<br>Virginia V<br>Waitin | Last Name *<br>Miller<br>Mobile *<br>(703) 803-9641<br>Age*<br>Adult<br>City *<br>Chantilly                    | ~ | ZipCode*<br>20151   |
| First Name  Chelsea Chelsea Ch | m<br>Si | itate *<br>Virginia ~           | Last Name *<br>Miller<br>Mobile *<br>(703) 803-9641<br>Age*<br>Adult<br>City *<br>Chantilly<br>gfor approval   | ~ | ZipCode•<br>20151   |
| First Name * Chelsea Email * cmiller@sequoiamanagement.cor Address * 13998 Parkeast Circle Country * United States Notes                                                                                                    | m<br>Si | itate *<br>Virginia V           | Last Name *<br>Miller<br>Mobile *<br>(703) 803-9641<br>Age*<br>Adult<br>City *<br>Chantilly<br>gfor approval   |   | Zip Code •<br>20151 |
| First Name* Chelsea Email* cmiller@sequoiamanagement.com Address* 13998 Parkeast Circle Country* United States Notes                                                                                                    | m<br>S  | itate *<br>Virginia Vaitin      | Last Name *<br>Miller<br>Mobile *<br>(703) 803-9641<br>Age *<br>Adult<br>City *<br>Chantilly<br>g for approval | × | ZipCode*<br>20151   |